## Методические рекомендации по созданию сайта в системе иСог

1) Зайдите на сайт <u>http://www.ucoz.ru</u>;

2) Нажмите «создать сайт» или «создать сайт бесплатно»;

3) Регистрация пользователя. Заполнив форму регистрации, Вы получите глобальный профиль в системе <u>uNet</u> и сможете создавать любое количество сайтов в системе **uCoz**. Также Вы сможете авторизироваться на всех сайтах системы uCoz **без регистрации**, используя, указанные Вами, e-mail и пароль.

4) В верхнем поле меню регистрации необходимо указать

<form><form><form>

рабочий еmail адрес, так как Вам придется

|                                                                                                    |                                                                                                    |                                                                                                    |                                                                                                    | Создать сайт                                                                                                    |
|----------------------------------------------------------------------------------------------------|----------------------------------------------------------------------------------------------------|----------------------------------------------------------------------------------------------------|----------------------------------------------------------------------------------------------------|----------------------------------------------------------------------------------------------------|
| Вход в панель упра                                                                                                    | авления                                                                                                    |                                                                                                    |                                                                                                    |                                                                                                    |
|                                                                                                    | Авторизация в с                                                                                                    | истеме иСод осуществляет                                                                                                    | ся через учетные данные си                                                                                                    | стемы <u>uNet</u>                                                                                                    |
| Система чувстви                                                                                                    | тельна к репистру бука                                                                                                    | ».<br>в пароля, поэтому при ввод                                                                                                    | е пароля обратите внимани                                                                                                    | е не вилючен ли Caps Lock.                                                                                                    |
| Система чувстви<br>Для авторизации<br>распознавать ва                                                                       | тельна к репистру бую<br>в системе, ваш брауз<br>с как авторизированно                                                                      | о<br>з пароля, поэтому при ввод<br>ер должен принимать файл<br>го пользователя, даже если                                                                                              | е пароля обратите внимания<br>ы cookies, в противном слу<br>вы введете правильный па                                                            | е не виличен ли Caps Lock.<br>чае система не силонет<br>ропь.                                                                                                |
| Система чувстви<br>Для авторизация<br>распознавать ва<br>О системе вСог<br>> Общая инфермация                               | тельна к репистру бука<br>в системе, ваш брауз<br>с как авторизированно<br>Сообщество<br>> Блос                                             | но, пароля, поэтому при веод<br>ер должен принимать файг<br>го пользователя, даже если<br>Контакты<br>- Обратьяя секть                                                                 | е пароля обратите внимания<br>ы cookies, в противнои слу<br>вы веедете правитыный па<br>Помоаць<br>• Fag                                        | е не вилочен ли Сарь Lock.<br>час система не смонет<br>опъ-                                                                                                  |
| Система чувстви<br>Для авторизация<br>распознавать Ва<br>О системе вСег<br>• <u>Общая инфеонация</u><br>• <u>ТОП сайтов</u> | тельна к репистру бука<br>в системе, ваш брауа<br>с как авторизированно<br>Сообщество<br>> <u>Влог</u><br>> <u>9.0022</u>                   | а, пароля, поэтому при ввод<br>ер догичен принимать файт<br>го пользователя, даже если<br>Контакты<br>- <u>Обраться, сезаь</u><br>- <u>Обраться, сезаь</u><br>- <u>Обраться, сезаь</u> | е пароля обратите внимания<br>ы <b>сосікіе</b> , в противной слу<br>вы вводете правитыный па<br>помоаць<br>• ЕбQ<br>• <u>Учебния</u>            | ене вилочен ли Сарр Lock.<br>час система не сихиет<br>ропь.<br>Крифоннская вифоннация<br>• Условна аспальзования<br>• Васблабециальность                     |
| Система чувстви<br>Для авторизаци<br>распознавать ва<br>о системе вСох<br>> Общая информация<br>> Той сайтов                | тельна в регистру буд<br>в системе, ваш браузи<br>с как авторизированно<br>с как авторизированно<br>- Басс<br>- 93000<br>- Басс<br>- Тайtee | маралы, поэтому при ввод<br>ер дотжен принимать фийн<br>го попьзователя, даже если<br>Контакты<br>• Обратная связь<br>• Форена для жалоб                                               | е пароллі обратите виналици<br>ы сеокіяв, в протинном слу<br>та вы ведете правильный па<br>парадора<br>> Ево<br>> Ушебния<br>> Партинеская сить | ане вличен ла Сара Loo.<br>он состяза не соконет<br>колон.<br>Родиценская внофониция<br>• Уславна поллакованя<br>• Владинана соколоная<br>• Владинана Lamesa |

**подтвердить** регистрацию через свой почтовый ящик. В противном случае Ваш аккаунт на uCoz будет удален.

5) Если регистрация прошла успешно, то на Ваш e-mail придет письмо с ссылкой для подтверждения адреса. Теперь вам необходимо зайти на ваш почтовый ящик, который вы указали при регистрации, где уже будет письмо от uNet. В нем будет содержаться информация о том, что для окончания регистрации необходимо перейдите по ссылке. Перейдите по ссылке.

6) Далее откроется новое окно, где в пустое поля Вам необходимо будет ввести код безопасности.

|                     |          |                 |       | ALL STATES     |
|---------------------|----------|-----------------|-------|----------------|
|                     |          | were street and |       | 100.000        |
| Пожалуй             | та, введ | ите цифры       | матич | ртинки.        |
| Данная мера нужна д | ля защит | ъ от авто       |       | неских регисті |
| Пожалуй             | та, введ | ите цифрь       | матич | ртинки.        |
| Данная мера нужна д | ля защит | ъі от авто      |       | неских регистр |

7) Установите <u>новый пароль для администратора Вебтопа</u>. Он необходим для дополнительной защиты Ваших данных. Пароль администратора Вебтопа необходимо запомнить, потому что он будет использоваться в панели управления сайтом. Необходимо также установить секретный вопрос. В поле *Текущий uNet пароль* введите пароль, который вы вводили при регистрации. В последующем редактировании материалов сайта лучше заходить через пароль администратора Вебтопа, но в этом случае в браузере после названия вашего сайта (например: http://svetlana.ucoz.ru) наберите: **/admin**.

| Необходимо установить но                                                                                       | вый пароль администратора Вебтопа.                                                             |
|----------------------------------------------------------------------------------------------------|------------------------------------------------------------------------------------------------|
| Пароль от вебтопа не пре,<br>пароль для входа в Вебтоп, н<br>данных.                                           | <b>дназначен</b> для входа на сайты. Это отдельны<br>еобходимый для дополнительной защиты Ваши |
| Пароль для вебтопа:                                                                                            |                                                                                                |
| Подтвердить пароль:                                                                                            |                                                                                                |
| Необходимо также установ                                                                                       | вить секретный вопрос.                                                                         |
| Caupatur in pappage                                                                                            | Перицьо фамилия матери                                                                         |
| Секретный вопрос:<br>Ответ на секретный вопрос:                                                                | Девичья фамилия матери 👻                                                                       |
| Секретный вопрос:<br>Ответ на секретный вопрос:<br>Текущий <b>uNet</b> пароль:<br>(указывался при регистрации) | Девичья фамилия матери 👻                                                                       |

8) Появится окно **«Создание сайта»**, где вам необходимо вписать имя (адрес) сайта латинскими буквами. Так, как сайт будет расположен на бесплатном хостинге, то к его названию будет добавлено окончание, например, *ucoz.ru*, т.е. электронный адрес Вашего сайта будет выглядеть примерно так: <u>http://mysite.ucoz.ru</u>. Откроется

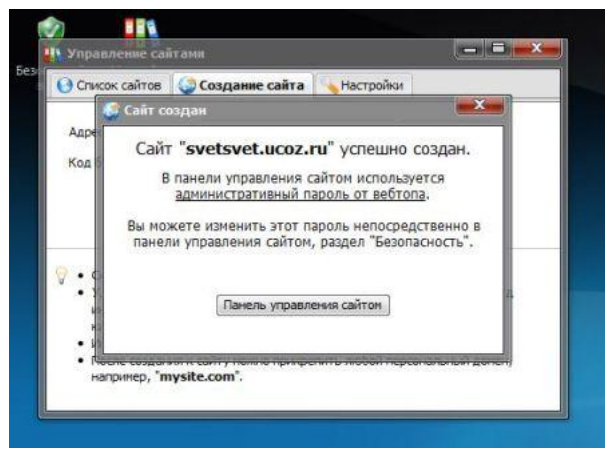

диалоговое окно, где будет написано, что ваш сайт успешно создан и вам будет предложено зайти в панель управления Вашим сайтом.

9) Нажмите **«Управление сайтом»**. В появившимся окне вам будет предложено выбрать **название сайта** на русском языке (это название будет отражаться в любой поисковой системе, это например, название компании, группы, института, школы или любого другого учреждения), а также вы можете выбрать **дизайн** сайта (внешнее оформление сайта) из предложенных стандартных шаблонов системы **uCoz** и **язык**. Выбрав все позиции, нажмите «Продолжить».

| Это ваш пери    | вый вход в систему, воспользуйтесь <b>мастером настройки</b> для конфигурации<br>Вашего сайта. |
|-----------------|------------------------------------------------------------------------------------------------|
| Название сайта: | Персональный сайт                                                                              |
|                 | Одно-два слова, например, название компании, группы, клана, института, школы и т.п.            |
| Дизайн сайта:   | дизайн #971 <b>[Выбрать дизайн ]</b>                                                           |
|                 | Выбранный дизайн вы всегда сножете поменять в разделе "Общие настройки".                       |
| Язык сайта:     | Русский 👻                                                                                      |
|                 |                                                                                                |
|                 | Продолжить                                                                                     |

10) В следующем окне выберите необходимые для вашего сайта модули. В дальнейшем вы всегда сможете **подключить** или **отключить** любой из доступных в системе модулей. Нажмите **«Продолжить»**.

11) Далее вы попадете в панель управления сайтом. В меню слева дан список подключенных модулей Вашего

| Общее Настройки Дизайн Инструмент                                                                                                    | ы Безопасность Помощь \$                                                                                                    | Интерфок 🔲 Язык 🚃 Выллд [                                                                                                    |
|----------------------------------------------------------------------------------------------------|----------------------------------------------------------------------------------------------------|----------------------------------------------------------------------------------------------------|
| Пользователи     Редактор страниц     Редактор страниц     Редиктор страниц     Росу     Новости сайта     Р     Форум     Каталог статей     Р | <ul> <li>Здранстнуйте, Светлана Светлана [03.02.2011, 12:47]</li> <li>Адрес вивего сайта - <u>http://svttavet.uco.nu/</u> [ETP_persami   <u>Админ панель</u>]</li> <li>Доступное диковое пространство <u>400 № (3194382526 bytes) [дакемать]</u></li> <li>Виникане, ипроделять докайно и содерхимина страниц вы можете в раделе <sup>1</sup>/20</li> <li>Виникане, кикону не высылайте по е-тай логии и пароль от вадего аходунта!</li> </ul> | [ Стать <b>Премиун</b> пользователен ]<br>авленне дизайном"                                                                                          |
| Каталог файлов     Р     Блог     Р     Блог     Р     Фотоальбомы     Р                                                                        | Управление дискайном (Конструктор нено)<br>Полный список доступных шоблонов, с помощью которых вы сножете настроить<br>дискайн любой части вашего проекта.                                                                                                    | Файловый менеджер (Загруаль большие файлы)<br>Полное управление файлами и папками с использованием удобного<br>вебчитерфейса.                        |
| Гостевая книга     Р     Гостевая книга     Р     Лоисх по сайту     Р     Лочтовые формы     Р                                                 | Виформеры<br>Радал, в котором вы сножате создаать информеры для любых контент<br>модулей. С помощью информеров ножно выводить натериалы различных<br>модулей на любых страницах сайта.                                                                                                    | RSS импорт<br>С помощью данной функции вы сножате инпортировать новости, комментарии,<br>сообщения и т.д. с любых RSS каналов.                       |
| опросы b<br>Аставние Неастление                                                                                                    | Замена стандартных надписей<br>Вы можете изнежить большую часть стандартных надписей на страницах вашего<br>проекта на лобые другие.                                                                                                    | Управление комментариями<br>Управление всеми комментариями, добавленными к различным материалам<br>вашего проекта.                                   |
| Полное                                                                                                    | Редактор смайлов<br>Если у вас есть снайлы, которые вы хотите использовать в вашем проекте, в<br>данном разделе вы сможете создать и настроить персональный набор снайлов.                                                                                                    | Запрет IP адресов<br>Если кто-то из вашки посетителей засоряет ваши материалы неуместными<br>комментариями, вы можете вмести его IP в черный список. |
| системы                                                                                                    | Перенос домена<br>Если у вас есть свой домен, вы можете прикрепить его к вашему проекту. После<br>этого ваш сайт станет доступным по новому адресу.                                                                                                    | Ротатор баниеров<br>Функция, позволяющая показывать несколько баннеров на одном месте в<br>случайном порядке.                                        |
| БЛОГ 2011                                                                                                    | Настройка баннера и копирайта uCoz<br>Выбор цвета и вида баннера и копирайта uCoz, которые будут отображаться на<br>страницах вашего проекта.                                                                                                    | Раскрутка вашего сайта<br>Полезная информация и советы по раскрутке вашего сайта в сети Интернет.                                                    |
| РУНЕТА                                                                                                    | Резервное колирование (backup)<br>Созднике резервной (backup) колии всего вашего проекта. Данная возножность<br>повывает надежность вашего проекта.                                                                                                    | Удаление сайта<br>Полное удаление вашего сайта и всего, что с ним связано.                                                                           |

## сайта.

12) В **редакторе страниц** (управление страницами сайта) вы сможете изменить страницу, либо ее удалить, воспользовавшись следующими значками:

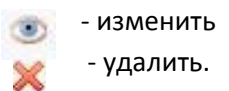

13) Чтобы создать новую страницу для вашего сайта, например страница с описанием сайта, страница обратной связи и др. зайдите в **Управление сайтом > редактор страниц** и в правом верхнем меню нажмите **«Добавить страницу»**.

| Общее Настройки Дизайн Инструме                             | енты Безопасность Помощь \$                           |                       | Интерфейс 🗌 Язык 🚃 Вых | .од [        |
|-------------------------------------------------------------|-------------------------------------------------------|-----------------------|------------------------|--------------|
| 🙆 Пользователи 👂                                            | • Главная » Редактор страниц » Управление материалами |                       | Добави                 | ить страницу |
| <ul> <li>Редактор страниц</li> <li>Новости сайта</li> </ul> | Редактор страниц 💌 -Все материалы- 💌                  |                       | Bcero: 3 CT            | раницы: 1    |
| 🖵 Форум 👂                                                   | <u>ID</u> <u>Название страницы</u>                    |                       | Файлы Дата             |              |
| 📙 Каталог статей 🛛 🕨                                        | 1 <u>Главная страница</u> <u>+</u>                    | [Изменить информацию] | 03.02.2011,12:57       | ی 🏈 💌        |
| 🕞 Каталог файлов 🛛 👂                                        | 2 <u>Информация о сайте</u> +                         | [Изменить информацию] | 03.02.2011,12:57       | ی 🎤 🗵        |
| 🔘 Блог 🛛 👂                                                  | 3 <u>Обратная связь</u> <u>+</u>                      | [Изменить информацию] | 03.02.2011,12:57       | ی 🎤 🗴        |
| 🔞 Фотоальбомы 👂                                             |                                                       |                       |                        |              |
| Постевая книга                                              |                                                       |                       |                        |              |
| Почтовые формы                                              |                                                       |                       |                        |              |
| 📲 Опросы 👂                                                  |                                                       |                       |                        |              |
| Активные Неактивные                                         |                                                       |                       |                        |              |

14) В открывшемся окне вы должны написать название и содержимое страницы. Для форматирования текста можно использовать панель, расположенную сверху, кнопки которой похожи на кнопки в программах *Microsoft Word и Excel*. Добавить описание некоторых опций. Нажмите **«Сохранить»**.

| Hallenine Crobercast                                                 |                                                                                                    |                                   |
|----------------------------------------------------------------------|----------------------------------------------------------------------------------------------------|-----------------------------------|
| Сарранов Пранци<br>(4, (2) <u>А</u> (2) = (3, (6, (2) ), (3))<br>(4) |                                                                                                    | (Texes All user   Done 3755 user) |
|                                                                      |                                                                                                    |                                   |
|                                                                      |                                                                                                    |                                   |
|                                                                      |                                                                                                    |                                   |
|                                                                      |                                                                                                    |                                   |
|                                                                      |                                                                                                    |                                   |
| +900Y5 -4 <b>9</b> 5                                                 |                                                                                                    |                                   |
| Actuation:                                                           | (Beautine) (Deserve)                                                                                                    |                                   |
| Hostopanami (2)<br>Har. (C.C.) (2007)                                | (m) (0000))                                                                                                    |                                   |
| Onum:                                                                | Copposition of optimular parentees exploritions gate transmitta<br>differences of the second second se                                                                                                    |                                   |
| Гартон, невыше даступ к странице:                                    | V Technologi Hola<br>V Administrativa<br>V Forest<br>V Technologi Hola<br>V Technologi Hola<br>V Te |                                   |
|                                                                      | Gongeowers.                                                                                                    |                                   |

15) Если Вы хотите создать подраздел к пунктам меню, расположенных слева на Вашем сайте. Для этого зайдите в **Редактор страниц > Управление материалами** и нажмите на знак <u>+</u>, расположенный рядом с необходимым меню – процесс добавления подраздела схож с созданием страницы.

| 06 | щее Настройки Дизайн Инструмен | ты Без        | опасность Помощь \$                                            |                       | Интерфей | а 🔲 Язык 🚃    | Выход  |          |
|----|--------------------------------|---------------|----------------------------------------------------------------|-----------------------|----------|---------------|--------|----------|
|    | Опользователи                  | ) <u>Гл</u> а | <u>вная</u> » <u>Редактор страниц</u> » Управление материалами |                       |          | A             | бавить | страницу |
|    | Редактор страниц               | Ред           | актор страниц 👻 -Все материалы- 💌                              |                       |          | Bcero: 4      | Стран  | ницы: 1  |
|    | р Форум р                      | <u>ID</u>     | Название страницы                                              |                       | Файлы    | Дата          |        |          |
| E  | ј Каталог статей 🛛 👂           | 1             | Главная страница +                                             | [Изменить информацию] |          | 03.02.2011,1  | 3:00   | ی 🏀 🖲    |
| 6  | 🚽 Каталог файлов 🛛 👂           | 2             | Информация о сайте +                                           | [Изменить информацию] |          | 03.02.2011,1  | 3:00 🤇 | D & 🗙    |
| 4  | 🕽 Блог 🛛 👂                     | 3             | Обратная связь +                                               | [Изменить информацию] |          | 03.02.2011,1  | 3:00 ( | D 🎤 🗙    |
| Ū. | 🗊 Фотоальбомы 🛛 👂              | 4             | Методические рен Добавить подстраницу                          | [Изменить информацию] |          | 03.02.2011,12 | 2:59   | D 🎤 🗙    |
|    | Постевая книга                 |               |                                                                |                       |          |               |        |          |
| 6  | Поиск по саиту                 |               |                                                                |                       |          |               |        |          |
|    | Опросы                         |               |                                                                |                       |          |               |        |          |
| 4  | Активные Неактивные            |               |                                                                |                       |          |               |        |          |

16) Чтобы на главной странице было размещено название вашего сайта, вместо стандартной надписи «Мой сайт», в верхнем меню управления сайтом выберите **дизайн – управление дизайном (шаблон)**, в открывшемся окне выберите **Верхняя часть сайта**, затем Вы можете поменять заголовок в открывшемся окне и нажать на «Сохранить» или нажать на кнопку Визуальный HTML редактор под ним и отредактировать заголовок в открывшемся окне, после чего нажать на иконку дискеты в верхнем левом углу > Верхняя часть сайта. Заметите слова «Мой сайт» на название вашего сайта, далее нажмите «Сохранить».

| <ul> <li>Главная » Управление дизайном » Редактирование шаб</li> </ul>                                                                                                    | онов                                                                                                    | [ Конструктор шаблонов   Васкир шаблонов ]                                                                                                    |
|----------------------------------------------------------------------------------------------------|----------------------------------------------------------------------------------------------------|----------------------------------------------------------------------------------------------------|
| Глобальные блоки<br>Верхняя часть сайта<br>Нижняя часть сайта<br>Первый контейнер                                                                                                    | <ul> <li>Глобальные блоки</li> </ul>                                                                                                    | Восстановить стандартный шаблон.                                                                                                    |
| Редактор страниц                                                                                                    | - Изме                                                                                                    | зните шаблон и нажмите кнопку "Сохранить"                                                                                                    |
| 📑 FileManager 🄄 🍋 🔚 💀 🔚 🤯 WYSIWYG                                                                                                    | 🔆 Widgets                                                                                                    | off                                                                                                    |
| <pre>1 <div class="heades"> 2 <div class="heades"> 2 <div class="date">\$NDAYS, SDATES, ST. 3 <hi></hi></div></div></div></pre> <pre>class="date"&gt;\$NDAYS, SDATES, ST. 3 <hi></hi></pre> <pre>class="date"&gt;\$NDAYS, SDATES, ST. 3 <hi></hi></pre> <pre>class="date"&gt;\$NDAYS, SDATES, ST. 3 <hi></hi></pre> <pre>class="date"&gt;\$NDATES, SDATES, ST. 3 <hi></hi></pre> <pre>class="date"&gt;\$NDATES, SDATES, ST. 3 <hi></hi></pre> <pre>class="dates"&gt;\$NDATES, SDATES, ST. 3 <hi></hi></pre> <pre>class="dates"&gt;\$NDATES, SDATES, ST. 3 </pre> <pre>class="dates"&gt;\$NDATES, SDATES, ST. 3 </pre> <pre>class="dates"&gt;\$NDATES, SDATES, ST. 3 </pre> <pre>class="dates"&gt;\$NDATES, SDATES, SD</pre> | <pre>4E\$  &gt;&gt;&gt; SonAl_PAGE_LINK\$" class="i-pr SonT_LINK\$" class="i-exit" ti " class="i-rss" title="RS5"&gt;R ED_LN0; &gt;<!--<\$5200-->&gt;Bx BOH PDT </pre> | 76>>Главная </s<br>ofile" title="MoR профиль"> <s5214 >NoR профиль -<br tle="Bakon"> <s5164 >Bakon </s > else? <<br>SS endif?<br>ли как </s > <a href="\$PERSONAL_PAGE_LINK\$"><b\$us< td=""></b\$us<></a> |

17) На главной странице Вашего сайта вы можете размещать информацию о событиях, происходящих в вашем учреждении (новостной блок). Для того чтобы разместить здесь информацию, зайдите в **Редактор страниц** > **Управление страницами сайта** > **Главная страница** (у Вас должен быть включен модуль **Новости сайта**). Щелкните по ссылке **«Добавить новость»** (правый верхний угол). В открывшимся окне введите название материала и текст (добавить необходимые опции материала: материал недоступен для просмотра, позволить оставлять комментарии), нажмите **«Добавить»**.

| an Personal adverse francesso fragment Ancientar I | Received Bording Street Bording                                                                                                    | Главная » Добавление матер                       | kana                                                                                            |                                                                       |
|----------------------------------------------------|----------------------------------------------------------------------------------------------------|--------------------------------------------------|-------------------------------------------------------------------------------------------------|-----------------------------------------------------------------------|
|                                                    | and the second second se                                                                                                    | труктор ?<br>Название матеркала ::               |                                                                                                 | Получить Преногум                                                     |
| 0.00                                               |                                                                                                    | Полный текст материала: [50                      | 2015 2]                                                                                         | I Denersy ER souge ( Denersy HTML souge )                             |
| 11.1.1.1.1.1.1.1.1.1.1.1.1.1.1.1.1.1.1             |                                                                                                    | 23771220                                         | • 🖬 谢 🗖 🗬 🖬 –  🕷                                                                                | 3 -                                                                   |
| Мои саит                                           | A state                                                                                                    | (3 <sup>8</sup> ) Абхац <u>с</u> Щрнфт           | t Packerp t   B ℓ U   E Ξ                                                                       | 3 8 18 18 - 18 19                                                     |
|                                                    | The second second secon |                                                  |                                                                                                 |                                                                       |
| - The set                                          |                                                                                                    |                                                  |                                                                                                 |                                                                       |
| Enterior inguinage                                 | 8.6                                                                                                    |                                                  |                                                                                                 |                                                                       |
| Hadranaya saafa                                    | 52                                                                                                    |                                                  |                                                                                                 |                                                                       |
| Parano Balina                                      |                                                                                                    |                                                  |                                                                                                 |                                                                       |
| Karanov crashali.                                  |                                                                                                    |                                                  |                                                                                                 |                                                                       |
| 1.1                                                |                                                                                                    |                                                  |                                                                                                 |                                                                       |
| trays                                              |                                                                                                    |                                                  |                                                                                                 |                                                                       |
| Concession and                                     |                                                                                                    |                                                  |                                                                                                 |                                                                       |
| Discouting                                         |                                                                                                    |                                                  |                                                                                                 |                                                                       |
| March Laboratory and Colore services               |                                                                                                    |                                                  |                                                                                                 |                                                                       |
|                                                    |                                                                                                    | Материал добавил:                                | Sveta deduce reasonance                                                                         | é                                                                     |
|                                                    |                                                                                                    | Дата добавления                                  | Пятница, 04.02.2011, 08                                                                         | 37                                                                    |
|                                                    |                                                                                                    | Изображения [ <b>?</b> ]<br>Макс размер - 2000Кb | •                                                                                               | Oscop_                                                                |
|                                                    |                                                                                                    | Опции изображений                                | 📰 Прикрепить осылки и                                                                           | а изображения к сообщению                                             |
|                                                    |                                                                                                    | Теги (через запятую):                            | 1                                                                                               |                                                                       |
|                                                    |                                                                                                    | Опции материала:                                 | <ul> <li>Материал недоступе</li> <li>Позволить оставлять</li> <li>Заменать внешние с</li> </ul> | н для просмогра (?)<br>комментарии<br>сылки используя свраме и to (?) |
|                                                    |                                                                                                    |                                                  | Добарить                                                                                        | Очистить                                                              |

18) Кроме главной страницы материалы можно разместить в каталоге статей (например, какие-то статические материалы) или в каталоге файлов (если нужно к материалу добавить файл). Для этого в панели администрирования перейдем соответственно на Каталог статей > Управление материалами > Добавить материал и Каталог файлов > Управление материалами > Добавить материал, затем выберите категорию, дайте название материалу, в кратком описании можно вставить первый абзац текста – оно будет отображаться на странице со списком других описаний, а полном тексте материала разместите основное содержание. Выберите необходимые опции и нажмите «Добавить».

19) Создание категорий. Категории позволяют разделить Ваши материалы на группы для систематизации ваших файлов и для более легкого их нахождения. Чтобы создать категорию, необходимо зайти в Каталог статей (Каталог файлов) > Управления категориями > Добавить раздел (Добавить категорию), сначала создайте d раздел (впишите название и, если нужно, описание), затем создайте категорию (выберите раздел, напишите название категории и описание). Теперь, при добавлении материала Вы можете выбирать категорию из созданных Вами.

| Общее Настройки Дизайн Инстр  | ументы Безопасность Понощь \$                         | Интерфейс 🔲 Язык 🚃 Выход [] |
|-------------------------------|-------------------------------------------------------|-----------------------------|
| Пользователи Редактор страниц | Р / Главная » Каталог файлов » Управление категориями | Каталог файлов 👻            |
| 🖓 Новости сайта               | Добавить раздел [?] Упорядочить категории             | Добавить категорию.         |
| Форун                         | Mon файлы (0) [to:1]                                  | <i>P</i> ×                  |
| 🕞 Каталог файлов              |                                                       |                             |
| Блог                          |                                                       |                             |
| Фотоальбомы Гостевая книга    |                                                       |                             |
| 🔍 Поиск по сайту              |                                                       |                             |
| Почтовые формы                |                                                       |                             |
| Annual Hantabad               |                                                       |                             |

AT THE

20) Иногда к материалам необходимо добавлять файлы (рисунки, архивы, документы Microsoft Office). Для этого необходимо в панели администрирования зайти в **Общие > Главная страница > Файловый менеджер**, нажмите **Обзор**, в появившемся окне выберите файл нажмите **«Открыть»**, а затем **«Загрузить файл»** (он должен быть не больше 15 Mb). Файл будет загружен на сервер, теперь нужно добавить на него ссылку в материале: нажмите на иконку *сов*, затем на желтую папку и выберите из списка необходимый файл, далее **«Вставить»**, затем **«Сохранить»**.

| Общее Настройки Дизайн Инструмент    | ы Безопасность Помощь \$                                                                                                    |                               |          | Интерф | ейс 🔲 Язын | с 🚃 Выход ()                     |
|--------------------------------------|----------------------------------------------------------------------------------------------------|-------------------------------|----------|--------|------------|----------------------------------|
| 🙆 Пользователи 👂                     | » <u>Главная</u> » Файловый менеджер                                                                                                    |                               |          |        |            |                                  |
| Редактор страниц Новости сайта Форум | Использовано <b>18.42 Кb</b> дискового пространства.<br>В текущем каталоге 1 файлов и 1 папок.                                                                                                    |                               |          |        | Загрузить  | Создать папку<br>большие файлы ] |
| Каталог статеи                       | Имя                                                                                                    | стрый поиск 🔎                 | Размер   | ¢      | <b>6</b> • | Действие                         |
| 💮 Блог                               | 🔁 Файлы форума                                                                                                    |                               |          |        |            |                                  |
| 💼 Фотоальбомы 👂                      | 404.htm [Стандартная страница 404 ошибки.]                                                                                                    |                               | 0 bytes  |        |            |                                  |
| 🛄 Гостевая книга 🛛 👂                 | () favicon.ico [Стандартная иконка системы. <u>Найти новую</u> .]                                                                                                    |                               | 0 bytes  |        |            |                                  |
| 🔍 Поиск по сайту 🛛 👂                 | vospitanie.docx                                                                                                    |                               | 18.42 Kb |        | 2011/02/03 | 🔘 🗉 🗙                            |
| а Опросы D<br>Активные Неактивные    | Обзор                                                                                                    |                               |          |        |            |                                  |
| описание<br>системы                  | <ul> <li>Максимальный размер загружаемого фаила 15 МО.</li> <li>На одном уровне вложения может находиться не более 200 файлов и папок.</li> <li>Има файла может состоять только из латинских букв, цифр, знака подчеркивая</li> <li>Файлы с одинаковыми названиями будут перезалисаны.</li> <li>Точную ссылку на файла вы можете узнать, кликнуе по его имени.</li> <li>При удалении каталога удаляется и все его содержимое.</li> <li>Пла уподвелямие файломи вы также молусте использовать поблой ЕТР клиент Г</li> </ul> | ния и минуса.<br>FTP потали 1 |          |        |            |                                  |

| Ссылка                                                                                      |        | 8        |
|---------------------------------------------------------------------------------------------|--------|----------|
| <ul> <li>Адрес:</li> <li>Закладка:</li> <li>Фрэйм/окно (Target):</li> <li>Текст:</li> </ul> | •      | ]        |
|                                                                                             | отмена | вставить |

| Полный текст материала:                            | [ Панель ВВ кодов   Панель HTML кодов ] |
|----------------------------------------------------|-----------------------------------------|
| 🔍 🔁 🖘 🐟 🔺 💁 📾 🔛 Ø 🖬 🕬 🔉 — 🛛 🛪 🔗 👼                  |                                         |
| 📝 Абзац • Шрифт • Изображение 🛛 📃 Ξ Ξ Ξ 🗮 🚈 🖂 →Ξ 📰 |                                         |

пикселей, иначе материал с этим рисунком будет медленно открываться.

21) Для того чтобы вставить в материал фотографию загрузите ее на сервер, как указано выше (через файловый менеджер на главной странице в панели администрирования). В материале нажмите на иконку «пейзаж», затем на желтой папке и в открывшемся окне выберите фотографию, также можно задать выравнивание текста относительно фотографии, ее ширину и высоту на странице и отступы по краям, после выбора нужных опций нажмите «Вставить». ВНИМАНИЕ! Сохраняйте на сервер картинки (фотографии) с разрешением не более 800х800

<BODY> <<u>BR</u>>

| Название:                                                                                                    | Отступ:                                                                                         |                          |
|----------------------------------------------------------------------------------------------------|-------------------------------------------------------------------------------------------------|--------------------------|
|                                                                                                    |                                                                                                 |                          |
| Выравнивание: 🗸 🗸                                                                                                    | Вверх:                                                                                          | p                        |
| Граница: Стиль рамки                                                                                                    | Низ:                                                                                            | p                        |
| Ширина: рх р                                                                                                    | Влево:                                                                                          | p                        |
| высота: рх } сброс                                                                                                    | Вправо:                                                                                         | p                        |
| Lorem ipsum dolor sit amet, consetetur sadı<br>nonumy elimod tempor invidunt ut labore et<br>erat, sed dam volptus. At vero es et acc<br>ea rebum. Stet dita kasd gubergren, no sea<br>ipsum dolor sit amet. | oscing elitr, sed diam<br>dolore magna aliquya<br>usam et justo duo dol<br>takimata sanctus est | im<br>ores et<br>: Lorem |

<u>Примечание</u>: Для более выстрой работы сайта и загрузки страниц, необходимо сжимать фотографии в программе Microsoft Office Picture Manager. Для этого нажмите правой кнопкой по фотографии, в открывшемся меню выберите «Открыть с помощью…», далее из перечисленного списка выберите данную программу, нажмите на нее. В открывшемся окне в верхнем поле меню нажмите **«Изменить рисунки…»**, далее нажмите **«Сжатие рисунков»** > **«для веб-страниц»** > **«Ok»**. Нажмите на красных крестик в верхнем углу (**«Закрыть»**), в появившемся окне нажать **«Сохранить»**.

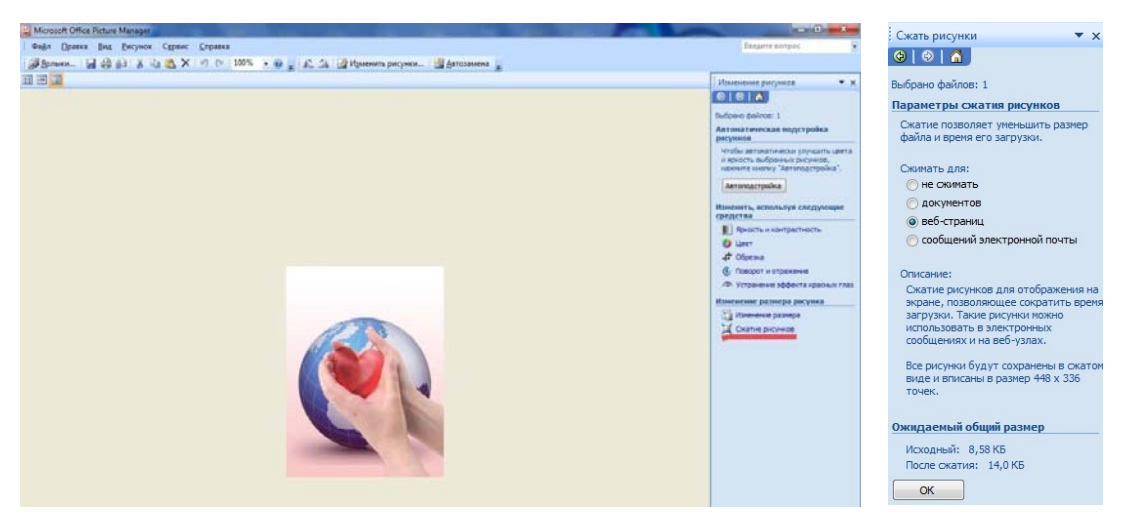

22) Чтобы добавить фотоальбом зайдите в управлении сайтом в раздел фотоальбомы (должен быть включен модуль **Фотоальбомы**), управление категориями, чтобы создать несколько фотоальбомов. Измените, уже существующие, или добавьте новые разделы. Нажмите в правом верхнем углу **«Добавить материал»** и загрузите необходимые вам фотографии в нужный раздел/категорию.

*Внимание!* Так можно загрузить фотографии в виде zip-архива. Если вы хотите загрузить по одной фотографии, то с сайта (не из панели администрирования) зайдите: **Фотоальбомы** > **Добавить фотографию**, выберите категорию, нажмите на кнопку «**Обзор**» в открывшемся окне выберите фотографию и нажмите «**Открыть**», нажав на «+» Вы можете приложить еще одну фотографию, теперь нажмите «**Добавить**».

23) Форум - место общения посетителей Вашего сайта, где они могут задать свои вопросы и дать ответы на уже существующие. На **uCoz** форум имеет следующую иерархию: Раздел – Форум – Тема – Сообщение (например, Образование – Высшее образование – Алгебра и теория чисел – конкретное сообщение пользователя). Для создания новой темы на форуме нужно по иерархии сверху вниз создать раздел, подраздел (если еще не существует подходящего под Ваш вопрос/проблему) и только после этого тему. Для этого в панели администрирования выберите по левому меню Форум (модуль должен быть установлен) > Управление форумами и создайте новый раздел (если необходимо, обратите внимание, что создать целый раздел может только пользователь с правами администратора): нажмите по кнопке «Добавить раздел», напишите название и щелкните «Добавить». Теперь нажмите «Добавить форум». Перед Вами откроется окно с множеством элементов, но обязательных для заполнения является два: раздел (выбрать из уже существующих) и название форума (вписать), остальные опции можно оставить как есть. Нажмите «Добавить», если все поля заполнены правильно создастся новый форум. Следующим шагом будет создание новой темы на этом форуме. Для этого зайдите на сайт с главной страницы (а не через панель управления) и авторизуйтесь, перейдите по ссылке Форум в левом меню: откроется список форумов, щелкнув по которым, Вы попадете на страницу с каталогом тем этого форума. Вы можете создавать новые темы и участвовать в созданных (для создания новой темы Вам хватит прав зарегистрированного пользователя, если только Вы не изменяли опцию «Создавать новые темы могут...» при создании форума). Для создания темы щелкните по рисунку с надписью Новая тема или New topic в открывшемся окне укажите название темы, можно описание и текст Вашего вопроса/проблемы. Нажмите «Просмотреть», чтобы увидеть, как будет выглядеть Ваше сообщение > «Создать тему». После создания ее смогут просматривать гости форума, а зарегистрированные пользователи оставлять свои сообщения.

24) <u>Блог</u> представляет собой электронный дневник, где пользователь, хозяин дневника (блога), делится своими мыслями с читателями. Зайдите в **Блог > Управление материалами > Добавить материал**, впишите название материала и текст, нажмите **«Добавить»**. Создался материал блога, теперь любой посетитель сайта может оставить комментарий к Вашей записи в блоге.